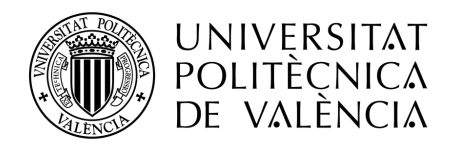

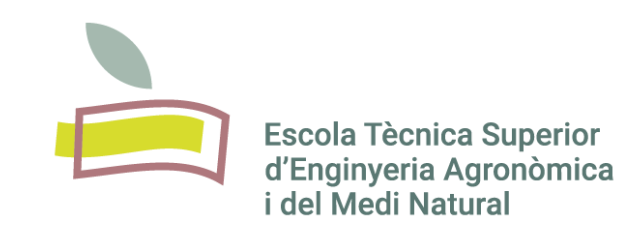

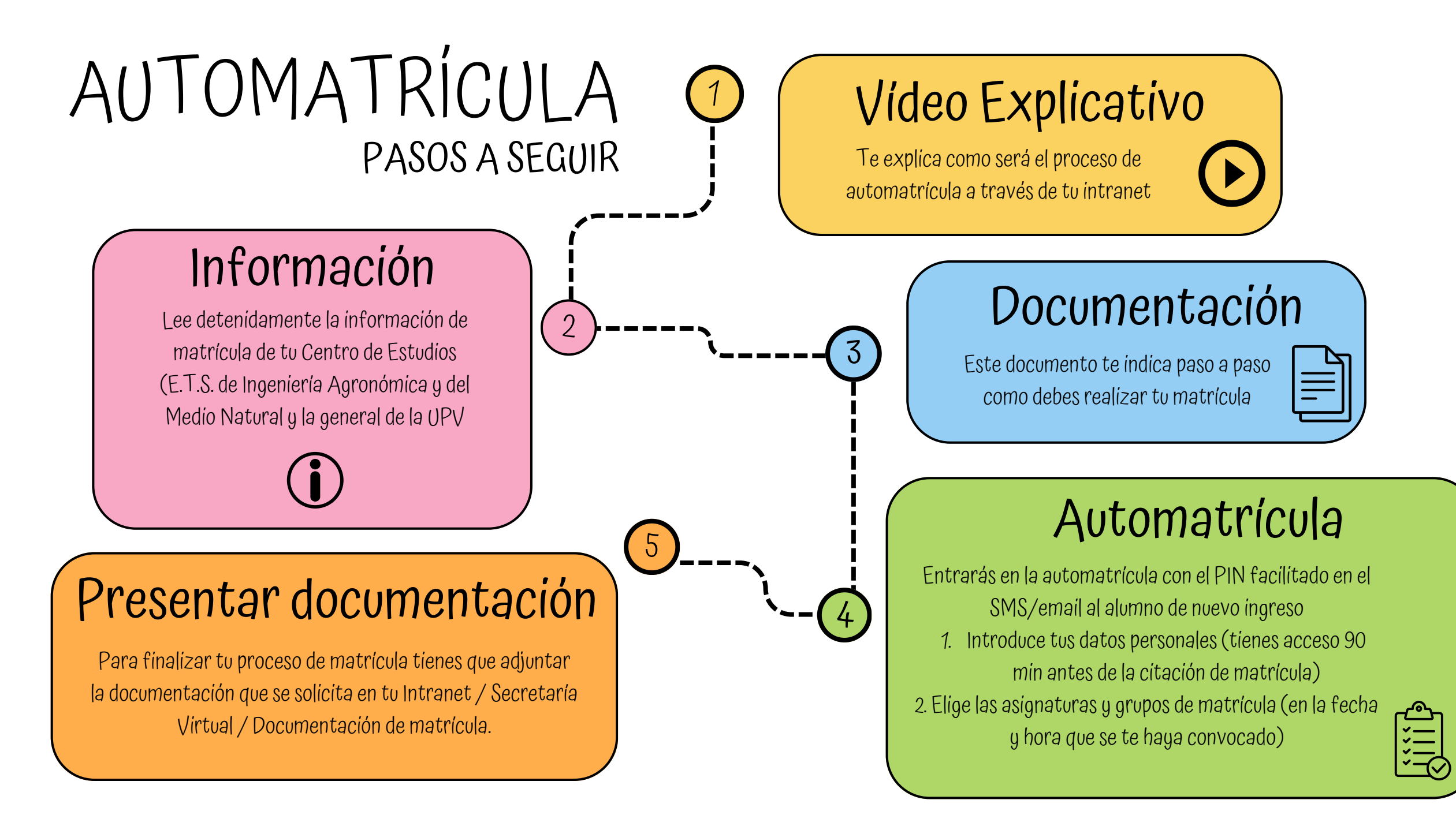

Escola Tècnica Superior d'Enginyeria Agronòmica i del Medi Natural Escuela Técnica Superior de Ingeniería Agronómica y del Medio Natural